# 2.5 Clock and Language Configuration

To access to Clock and Language configuration page, you have to click on the "DateTime/Locale" entry in the main menu.

SERVER CONFIGURATION NAT SIP/TLS RTP **Jitter Buffer** Obfuscation Options **Network Configuration** Interfaces Services DateTime/Locale Backup Certificates Software repository **Data Retention** Archived Data

figure 1. Entry in the main menu

### **Clock configuration**

When you need to troubleshoot or analyze issues, you cope with devices' clocks and server's clock: it is critical that PrivateServer 's clock is properly set

- Clock configuration
  - Manual configuration
  - NTP Synchronization
- Language Configuration

### Manual configuration

Manual clock configuration is possible from command line, accessing via SSH. Syntax for date command follows pattern MMDDhhmm[[CC]YY][.ss], eg to set clock at 2-nd of July 2012 4:35pm, you use:

| # date 070210552012 | # | date | 070216352012 |
|---------------------|---|------|--------------|
|---------------------|---|------|--------------|

### **NTP** Synchronization

PrivateServer can be synchronized with an NTP server. It is possible to configure up to 2 NTP servers.

| ate/Time    | Langua  | ge           |
|-------------|---------|--------------|
| Primary Ser | ver:    | pool.ntp.org |
| Secondary   | Server: |              |

figure 8. insert the NTP servers address

#### Edit DateTime/Locale

| Date/Time                                                                                                    | Language            |  |  |  |
|----------------------------------------------------------------------------------------------------|---------------------|--|--|--|
|                                                                                                    |                     |  |  |  |
| Last NTP output - SUCCESS<br>9 Jul 15:45:57 ntpdate[23400]: adjust time server 85.10.246.226 offset -0.053083 sec |                     |  |  |  |
| Primary Se                                                                                                    | erver: pool.ntp.org |  |  |  |
| Secondary                                                                                                    | / Server:           |  |  |  |
| 🕞 Update 🔯 Test NTP config                                                                                        |                     |  |  |  |

figure 9. test the NTP servers

## Language Configuration

You can set up the language for you PrivateServer . This setting defines which language to speak for any Audio Message played to SIP trunks and to deskphones. Audio messages heard in PrivateWave are played locally, so they follow the device's locale, not the language chosen on PrivateServer .

|         | The default language is English                                                              |
|---------|----------------------------------------------------------------------------------------------|
| То ассе | ess the language configuration just press on the "Language" tab besides the "Date/Time" one. |

| Edit DateT | ime/Locale       |  |  |
|------------|------------------|--|--|
| Date/Time  | <u>L</u> anguage |  |  |
| Language   | ITALIAN 🛟        |  |  |
| 🕞 Update   |                  |  |  |
|            |                  |  |  |

figure 10. Language Configuration

To set the new language you just have to select one in the "Language" drop down menu and then confirm your choice pressing the "Update" button.

| Edit DateTime/Locale |                                                          |  |
|----------------------|----------------------------------------------------------|--|
| Date/Time            | <u>L</u> anguage                                         |  |
| Language             | ENGLISH<br><b>ITALIAN</b><br>FRENCH<br>SPANISH<br>GERMAN |  |
|                      |                                                          |  |

figure 11. Language Menu

A warning shows you the setting has been applied:

### Edit DateTime/Locale

| Language updated |                  |  |  |
|------------------|------------------|--|--|
| Date/Time        | <u>L</u> anguage |  |  |
| Language         | FRENCH \$        |  |  |
| 📄 Update         |                  |  |  |
|                  |                  |  |  |

figure 12. Language updated

2.4 Advanced configurations

2.6 Limiting resources